# 3. PROGRAMMA PLURIENNALE DEI LAVORI PUBBLICI (PER COMUNI E COMPRENSORI)

A partire dall'anno 2003 i Comuni e Comprensori devono inviare all'Osservatorio provinciale dei lavori pubblici i dati relativi al programma annuale e pluriennale dei lavori pubblici che deve essere allegato al bilancio e costituirne parte integrante. L'invio deve avvenire, oltre che in via cartacea nella relazione previsionale e programmatica al Servizio Autonomie locali, utilizzando la procedura WEB predisposta secondo le indicazioni definite dalla delibera di Giunta in merito.

Il Sistema si compone di tre aggregati di informazione:

- Programma di legislatura
- Disponibilità finanziarie (certe e presunte)
- Interventi (in area di priorità e in area di inseribilità)

Sono inoltre previste alcune funzioni per la stampa degli allegati al bilancio, che possono far parte della RPP.

Di seguito sono riportate le videate necessarie per l'inserimento dei dati.

| PAT - Osservatorio dei lavori pubblici - Microsoft Internet Explorer fornito da PC Professionale  |                       |
|---------------------------------------------------------------------------------------------------|-----------------------|
| ile Modifica Visualizza Preferiti Strumenti ?                                                     |                       |
| ⊨Indietro • → • Ø Ø Ø @ I ØQCerca I Preferiti Ø Pa- ⊕ Ø • I • I 75                                |                       |
| dirizzo 🭓 http://www.provincia.tn.it/statistica/Autoritápiani/                                    | Vai Collegamenti      |
| 91.41p                                                                                            |                       |
| PROVINCIA AUTONOMA                                                                                |                       |
| DI TRENTO                                                                                         |                       |
|                                                                                                   |                       |
| Servizio Statistica<br>Ufficio Osservatorio provinciale dei lavori pubblici                       |                       |
| Credits                                                                                           |                       |
| Autorità per la viailanza sui lavori pubblici                                                     |                       |
| Sezione provinciale dell'Osservatorio                                                             |                       |
| PROGRAMMA GENERALE DELLE OPERE PUBBLICH                                                           | E                     |
| e-mail serv.statistica.osservatorio@provincia.tn.it                                               |                       |
|                                                                                                   |                       |
| Nome di accesso                                                                                   |                       |
| Accedi                                                                                            |                       |
|                                                                                                   |                       |
| Utenti connessi: 2                                                                                |                       |
|                                                                                                   |                       |
|                                                                                                   |                       |
|                                                                                                   |                       |
|                                                                                                   |                       |
|                                                                                                   |                       |
|                                                                                                   |                       |
|                                                                                                   |                       |
|                                                                                                   |                       |
| Operazione completata                                                                             | 🔰 🚺 🚺 Internet        |
| 🕽 Start 🛛 🕭 🏐 🗹 🐉 🕼 Adriano Ciaghi - Inbox - L 🖗 http://pr222050215/Auto 🖗 PAT - Osservatorio dei | 🖏 🍕 🤣 🎞 🖵 🗐 💋 📶 11.50 |

Dopo essersi accreditati tramite Nome di accesso e Password compare la schermata per l'accesso ai piani già inseriti o per l'inserimento di un nuovo piano.

PROGRAMMA GENERALE DELLE OPERE PUBBLICHE

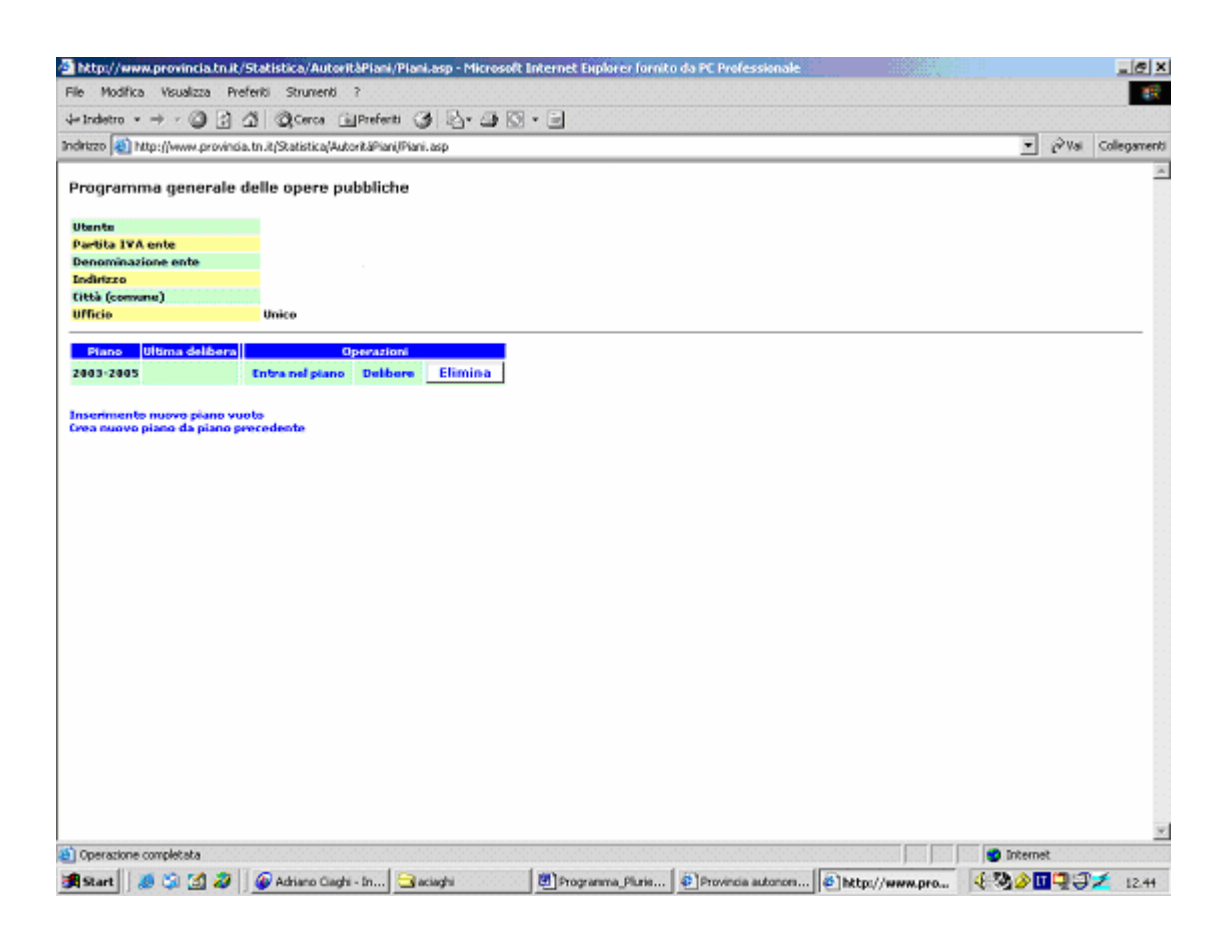

Le funzioni disponibili sono:

- 1. Inserimento nuovo piano vuoto
- 2. Crea nuovo piano da piano precedente
- 3. Entrata in un piano esistente
- 4. Gestione delibere di approvazione e di modifica di un piano

1. **Inserire un nuovo piano vuoto** significa inserire l'anno di inizio del Piano e l'anno di conclusione con la seguente videata (lo si consiglia per il primo anno di mandato del Sindaco):

| 🖹 http://www.provincia.tn.it/statistica/Autoritàpiani/Piani.asp?Ins=ok - Microsoft Internet Explorer fornito da PE Professionale |        |      | _ 8 ×          |
|----------------------------------------------------------------------------------------------------|--------|------|----------------|
| File Modifica Visualizza Prefenti Strumenti ?                                                                                    |        |      |                |
| ⇔Indetro - → - ③ ② ③ ④ ④ ◎cerca ⊡Prefenti ③ ◎ ◎ 🏷                                                                                |        |      |                |
| Indrizzo ৶ http://www.provincia.tn.t/statistica/Autorităpiani/Piani.asp7Ins=ok                                                   |        | @Vai | Collegamenti × |
| Programma generale delle opere pubbliche                                                                                         |        |      | 1              |
| Utente                                                                                                    |        |      |                |
| Partita IVA ente                                                                                                    |        |      |                |
|                                                                                                    |        |      |                |
| Piano Ultima delibera Operazioni                                                                                                 |        |      |                |
| 2003-2005 Entra nel piano Debbere Elimina                                                                                        |        |      |                |
| Anno iniziale                                                                                                    |        |      |                |
| Anno finale                                                                                                    |        |      |                |
| 0k Annulla                                                                                                    |        |      |                |
| OX ANNUNA                                                                                                    |        |      |                |
|                                                                                                    |        |      |                |
| Inserimento nuovo piano                                                                                                    |        |      |                |
|                                                                                                    |        |      |                |
|                                                                                                    |        |      |                |
|                                                                                                    |        |      |                |
|                                                                                                    |        |      |                |
|                                                                                                    |        |      |                |
|                                                                                                    |        |      |                |
|                                                                                                    |        |      |                |
|                                                                                                    |        |      |                |
|                                                                                                    |        |      |                |
|                                                                                                    |        |      |                |
|                                                                                                    |        |      |                |
|                                                                                                    |        |      | -              |
| Operazione completata                                                                                                    | 🌍 Inte | met  | ing States     |
| 😹 Start 🖉 🖄 🕼 🕼 Adriano Gachi - Inbox - L 🔄 SISTEMI INFORM COPP 🛛 Programma Plutiennale 🖨 http://www.provincia                   | 24 0   |      | 12.44          |

Dopo aver inserito il nuovo piano è possibile procedere come nel caso di Piano esistente.

**2. Inserire un nuovo piano partendo dal precedente** (modalità consigliata per evitare errori nel caso in cui si stia redigendo il programma di un esercizio successivo al primo anno di mandato del Sindaco) significa:

- costruire un nuovo piano con il triennio slittato di un esercizio;
- copiare tutti gli interventi presenti nell'anno precedente per la parte di competenza degli anni gestiti dal nuovo piano (es: un intervento che era presente nel piano 2003-2005 con finanziamenti nel 2003, 2004 e 2005 verrà copiato nel nuovo piano 2004-2006 con i finanziamenti di competenza del piano e quindi quelli sugli anni 2004 e 2005). Vengono copiati gli interventi presenti in scheda 1, 3A e 3B. I lavori che non presentano più alcun finanziamento dovranno essere eliminati o gli dovrà essere aggiunto un finanziamento non previsto.

### 3. Entrando in un piano esistente si hanno a disposizione le seguenti funzioni:

- 3.1 gestire il programma di legislatura
- 3.2 gestire le disponibilità finanziarie del piano

- -
- 3.3 gestire gli interventi dell'area prioritaria3.4 gestire gli interventi dell'area di inseribilità \_

| e Modifica Visualizza Preferiti Strumenti ?                                                                     | Contractor Part State and |
|----------------------------------------------------------------------------------------------------|---------------------------|
| Indetro 🕼 🗿 🎝 🖓 Cercs 🖬 Preferit 🏈 🖓 - 🐊 🕥 - 📄 🏷                                                                |                           |
| M220 🜒 http://www.provinsia.im.R/statistica/Autorit.apians/Plano.asp1A3=2005                                    | 💌 🖓 vai Collegamenti      |
| rogramma generale delle opere pubbliche                                                                         | Periodo: 2003-2005        |
| Renke and an and a second second second second second second second second second second second second second s |                           |
| od, fiscale ente                                                                                                |                           |
| tenominazione ente                                                                                              |                           |
| ndirizzo                                                                                                    |                           |
| itta (comuna)                                                                                                   |                           |
|                                                                                                    |                           |
|                                                                                                    |                           |
| 1. Programma di legislatura                                                                                     |                           |
| 2. Dispendultà financiarie                                                                                      |                           |
| 3. Opere confinanciamenti                                                                                       |                           |
| 4. Opere con area di inseribilità ma senza finanziamenti                                                        |                           |
| 5. Stampa                                                                                                    |                           |
| 5. Schedu 1<br>Schedu 2                                                                                         |                           |
| Scheda Za                                                                                                    |                           |
| Schede 3<br>Schede 1                                                                                            |                           |
|                                                                                                    |                           |
| sens all'elenco plani                                                                                           |                           |
|                                                                                                    |                           |
|                                                                                                    |                           |
|                                                                                                    |                           |
|                                                                                                    |                           |
|                                                                                                    |                           |
|                                                                                                    |                           |
|                                                                                                    |                           |
|                                                                                                    |                           |
|                                                                                                    |                           |
|                                                                                                    |                           |
|                                                                                                    |                           |
|                                                                                                    |                           |
|                                                                                                    |                           |
|                                                                                                    |                           |

3.1 Entrando nella sezione del programma di legislatura vengono visualizzati gli interventi già presenti che possono essere modificati; è inoltre possibile inserire nuovi interventi od eliminare quelli presenti.

| deizzo 😰 https://www.provincia.2n.8/statistica/Autoritäpian/Programmi.aug/240-2008AP-2005 |                        |                        |          | × @18               | Collegamenti |
|-------------------------------------------------------------------------------------------|------------------------|------------------------|----------|---------------------|--------------|
| Programma generale delle opere pubbliche<br>Inter I                                       |                        |                        |          | Periodo:<br>Piente: | 2003-2085    |
| Programma di legislatura                                                                  |                        |                        |          |                     |              |
| Oggetha Eavord das                                                                        | parto complexates form | vale disp. Tisanziaria | Орека    | slane               |              |
| Nuovo parcheggio fraziane Hasi d'Avia                                                     | 58.003,08              | 58.001,08              | Nodifica | Elimine             |              |
| Nuovo parchoggio fracione Borghetto all'Adige                                             | 53.009,09              | 55.008,08              | Nodifica | Elimina             |              |
| Realizzazione marciopiede vio Hontu Baldo e Viale Al Parco                                | 200.000,00             | 200.000,08             | Nodifica | Elimina             |              |
| Realizzerione marciapiede S.P. 90 in località Name d'Avia                                 | 200.000,00             | 200.000,08             | Modifica | Elimina             |              |
| Sietemaziono incrocio via Campagnola-S.P. 19 (cantina eoclale)                            | \$95,000,00            | 100.000,00             | Modifica | Elimina             |              |
| linea 2010 per collegamento linea cabina Salvetti                                         | 937,496,04             | 222,405,08             | Nudifica | Elimina             |              |
| Nuovo anelle H.T. Breghette-Sabhianara                                                    | \$91.418,08            | 601.418,08             | Modifica | Elimine             |              |
| Realizzazione campo sportivo polivalente interno al campo sportivo                        | 25.003,08              | 25.005,08              | Modifica | Elimine             |              |
| Realizeacione di nuova area sportiva                                                      | 48.000,00              | 40.009,08              | Nodifica | Elimina             |              |
| Realizzacione nuova fegnatura a Võ Destro                                                 | \$28,000,00            | 520.000,08             | Nodifica | Elimina             |              |
| Copertura ecala di collogamento tra la scuola Media ed Elementara di Avio                 | 28.004,08              | 20.000,00              | Modifica | Elimina             |              |
| Realizzazione centro raccolta delezioni e produzione "Diogas"                             | 1.825.009,08           | 1.825.000,00           | Modifica | Elimina             |              |
| Completamente parce urbano in finzione Namo d'Avie                                        | 25.000,00              | 25.000,00              | Mudifica | Elimina             |              |
| Recupero o risanamento delle sacre edicole                                                | 58.988,81              | 50.003,01              | Modifica | Elimine             |              |
| Ristrutturazione punti luce illuminazione pubblica                                        | 45.000,08              | 45.008,08              | Nodifica | Elimina             |              |
| Ristrutturacione cobine electriche e linee H.F.                                           | 75.000,00              | 75.008,08              | Nodifica | Elimina             |              |
| Ristrutturacione e potenciamento contrala elettrica                                       | 98.828,08              | 98.328,08              | Nodifica | Elimina             |              |
| Natrutturazione acquedotto Acque Nore-Pian delle Ceneri                                   | 138.000,00             | 130.000,00             | Modifica | Elimina             |              |
| Acquieto o ristrutturazione locali por negazio multiservizio abitato di Vè Sinietro       | 158.000,00             | 150.000,00             | Modifica | Elimina             |              |
| Richulturazione magazzini comunali e locali cogra la cede dei Vigili del Fuoco ad Avio    | 100.000,00             | 190.000,00             | Hudifica | Elimina             |              |
| Risanamente edificio "Rotorda " ad Asio                                                   | 265,001,01             | 165,003,08             | Modifica | Elimina             |              |

### PROGRAMMA DI LEGISLATURA

| http://www.provincia.tn.it/statistica/Autoritapiani/Programma.asp<br>la Modfina Wavajiza Prefecti Strumenti ? | 7A1=2003&AT=2005&Prog=0496AV=1 - Microsoft Internet Explorer I |                               |
|----------------------------------------------------------------------------------------------------|----------------------------------------------------------------|-------------------------------|
| andern                                                                                                    | N . I .                                                        |                               |
| drizzo 👔 http://www.provincia.tn.t/statistica/Autoritàpiani/Programma.asp7A                                   | 1=20038AF=20058Prog=8498AV=1                                   | ▼ ⊘Vai Collegamenti           |
| Programma generale delle opere pubbliche<br>inte: СОНИNE D1                                                   |                                                                | Periodo: 2003-2005<br>Utanta: |
| Programma di legislatura: lavori                                                                              |                                                                |                               |
| Descrizione                                                                                                   | Parcheggio pubblico in loc. Sega di Ala                        | ×                             |
| ipo intervento                                                                                                | 1 - Nuova costruzione                                          | ¥                             |
| ategoria opera                                                                                                | 1 - Stradali viabilità                                         |                               |
| pesa totale                                                                                                   | 194000                                                         |                               |
| isponibilità finanziaria                                                                                      | 0                                                              |                               |
|                                                                                                    | Ok Annulla                                                     |                               |
|                                                                                                    |                                                                |                               |
|                                                                                                    |                                                                |                               |
|                                                                                                    |                                                                |                               |
|                                                                                                    |                                                                |                               |
|                                                                                                    |                                                                |                               |
|                                                                                                    |                                                                |                               |
|                                                                                                    |                                                                |                               |
|                                                                                                    |                                                                |                               |
|                                                                                                    |                                                                |                               |
|                                                                                                    |                                                                |                               |
|                                                                                                    |                                                                |                               |
|                                                                                                    |                                                                |                               |
|                                                                                                    |                                                                |                               |
|                                                                                                    |                                                                |                               |
|                                                                                                    |                                                                |                               |
| Operazione completata                                                                                         |                                                                | internet                      |
|                                                                                                    |                                                                |                               |

Le informazioni da inserire sono:

| Descrizione:               | Inserire la descrizione sintetica dell'intervento             |
|----------------------------|---------------------------------------------------------------|
| Tipo intervento:           | Scegliere dalla tabella, che si evidenzia cliccando sulla     |
|                            | freccia, il tipo di intervento più appropriato (nuova         |
|                            | costruzione ecc.)                                             |
| Categoria opera:           | Scegliere dalla tabella, che si evidenzia cliccando sulla     |
|                            | freccia, la categoria a cui appartiene l'intervento (Stradali |
|                            | viadinta, ecc.)                                               |
| Spesa totale:              | Immettere la spesa totale stimata per la realizzazione        |
| dell'intervento            |                                                               |
| Disponibilità finanziaria: | Immettere la disponibilità finanziaria esistente              |

3.2 Selezionando la voce "DISPONIBILITA' FINANZIARIE" è possibile inserire le informazioni relative alla disponibilità finanziaria "CERTA", "**Risorse disponibili**", ed "INCERTA", "**Risorse presunte**"; nel caso di inserimento parziale di dati viene visualizzata la situazione fino a quel momento.

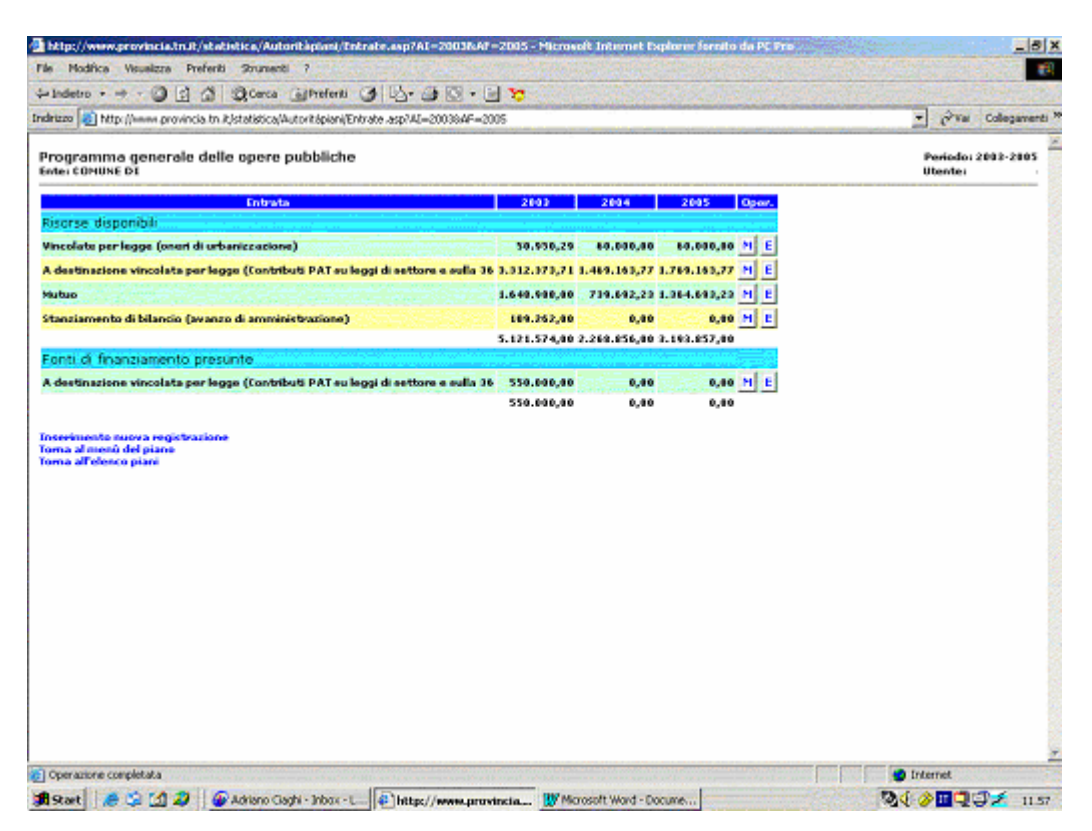

Da questa videata è possibile modificare i dati esistenti, selezionando in corrispondenza la lettera "M" (Modifica), od inserire nuovi dati, selezionando la voce "Inserimento nuova registrazione".

Si dovrà fare attenzione al tipo di disponibilità finanziaria scegliendo correttamente fra "Risorse disponibili" già certe e "Risorse presunte" e quindi incerte o quantomeno non sicure (secondo i criteri contabili di redazione e inserimento a bilancio). Nella precedente videata si possono riscontrare i due tipi di risorsa.

| http://www.provi                                     | ncia.tn.R/statistica/Autoritàpiani/Entrata.asp?AI=2003&AI=2005&Prog=3188.AV=1 - Microsoft Internet Explorer for | X                             |
|------------------------------------------------------|----------------------------------------------------------------------------------------------------|-------------------------------|
| File Modifica Visua                                  | dizza Preferiti Strumenti ?                                                                                     |                               |
| $\Rightarrow$ Indietro $\Rightarrow$ $\Rightarrow$ - | 🕝 🖞 🖞 🕲 Cerca 🕢 Prefenti 🎯 🖏 - 🖨 🖸 - 📃 👦                                                                        |                               |
| indirizzo 🙋 http://ww                                | w.provincia.tn.t/statistica/Autoritàpiani/Entrata.asp?AI=20038AF=20058Prog=3188AY=1                             | 💌 🖓 Vai Collegamenti *        |
| Programma ge<br>Ente: COMUNE DI                      | nerale delle opere pubbliche                                                                                    | Periodo: 2003-2005<br>Utente: |
| Entrate                                              |                                                                                                    |                               |
| Tipo entrata                                         | Risorse disponibili                                                                                             |                               |
| Entrata                                              | Mutuo                                                                                                    |                               |
| Specifica altro                                      |                                                                                                    |                               |
| Importo 2003                                         | 1490000                                                                                                    |                               |
| Importo 2004                                         | 1175000                                                                                                    |                               |
| Importo 2005                                         | 2900000                                                                                                    |                               |
|                                                      |                                                                                                    |                               |
| ) Operazione complete                                | ska                                                                                                    | S Internet                    |
| 🚯 Start 🛛 🧔                                          | 😭 🥔   🚱 Adriano Gaghi - In 🔄 SISTEMI INFORM 😰 Programma Plurie 🕼 http://www.pro                                 | \$\$.<br>♦ 11 • 12.55         |

Le informazioni da immettere sono:

| Tipo entrata:    | Scegliere dalla tabella, che si evidenzia cliccando sulla freccia, fra |  |
|------------------|------------------------------------------------------------------------|--|
|                  | "Risorse disponibili" e "Risorse presunte"                             |  |
| Entrata:         | Scegliere dalla tabella, che si evidenzia cliccando sulla freccia, la  |  |
|                  | tipologia di entrata (Mutuo, Stanziamento di bilancio ecc.)            |  |
| Specifica altro: | Nel caso in cui si scelga come "Entrata" la voce "ALTRO", si           |  |
|                  | dovrà specificarne il tipo                                             |  |
| Importo 2001:    | Immettere gli importi relativi all'anno                                |  |
| Importo 2002:    | Immettere gli importi relativi all'anno                                |  |
| Importo 2003:    | Immettere gli importi relativi all'anno                                |  |

3.3 Selezionando la voce "OPERE CON FINANZIAMENTO" viene visualizzato l'elenco degli interventi già completamente finanziati; la prima volta, essendo vuoto l'elenco, vengono visualizzate solamente le funzioni disponibili fra cui quella che permette nuovi inserimenti.

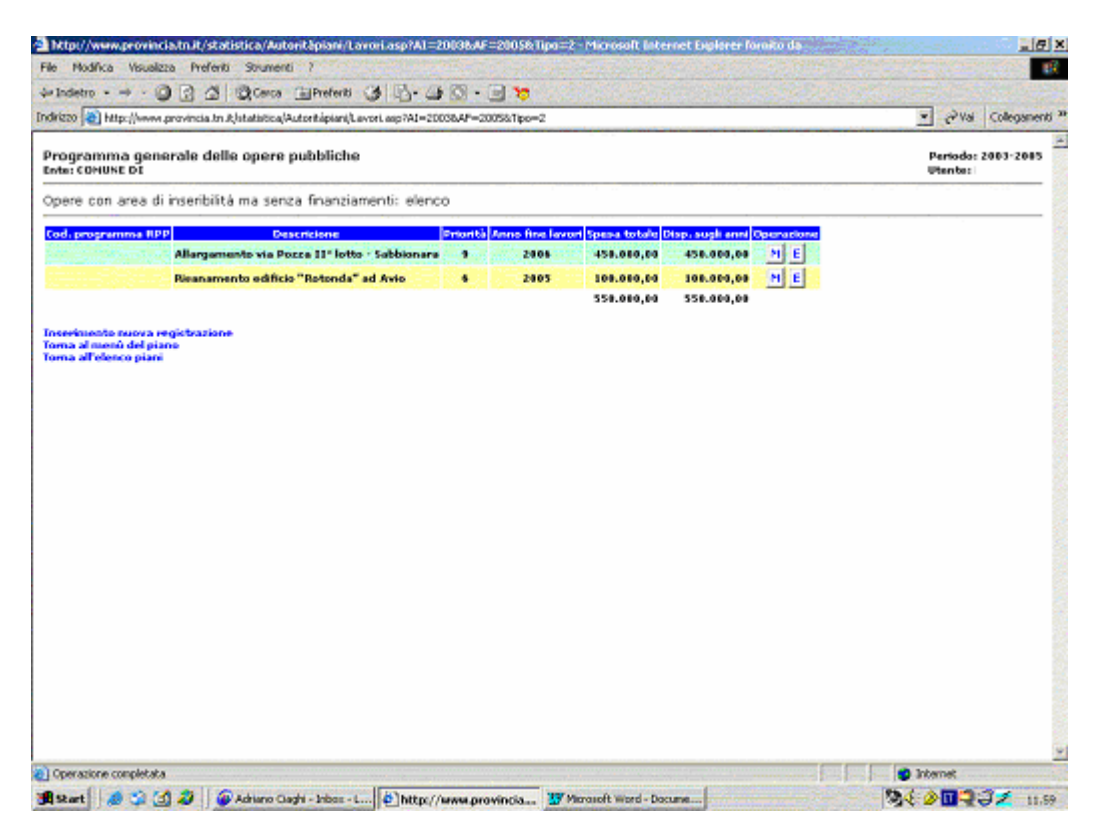

#### OPERE CON FINANZIAMENTO

Da questa videata è possibile inserire nuovi interventi, selezionando la voce "INSERIMENTO NUOVA REGISTRAZIONE"; modificare interventi esistenti selezionando la lettera "M" (Modifica) in corrispondenza o eliminarli selezionando la lettera"E" (Elimina).

| ⊨Indetro • → - ③ ④ 쇼 ②Cerca ⊡Preferiti ③ ろ                                                                  | • 👍 🖸 • 🗏 🤴                          |                               |
|----------------------------------------------------------------------------------------------------|--------------------------------------|-------------------------------|
| drizzo 🙋 http://www.provincia.tn.t/statistica(Autoritàpiani(Lavoro.asp7AI=20038AF=20058Prog=906&Tipo=18AV=1 |                                      | 💌 🔗 Yai Collegamen            |
| Programma generale delle opere pubbliche<br>Ente: COMUNE DI                                                 |                                      | Periodo: 2003-2005<br>Utanta: |
| Opere con finanziamenti                                                                                     |                                      |                               |
| Descrizione                                                                                                 | Attuazione del P.U.T.                | X                             |
| Opere/manutenzione straordinaria<br>minore 300.000 €                                                        |                                      | _                             |
| Codice programma RPP                                                                                        | 010114                               |                               |
| Tipo intervento                                                                                             | 1 - Nuova costruzione                | •                             |
| Categoria opera                                                                                             | 1 - Stradali viabilità               | •                             |
| Priorità                                                                                                    | 7                                    |                               |
| Conformità urbanistica                                                                                      | 1 - ottenuta                         | •                             |
| Conformità ambientale                                                                                       | 1 - ottenuta                         | •                             |
| Altra conformità                                                                                            |                                      |                               |
| Analisi fattibilità                                                                                         | 1 - Esistente                        | •                             |
| Progetto preliminare                                                                                        | 1 - Esistente                        | •                             |
| Anno previsto ultimazione lavori                                                                            | 2007                                 |                               |
| Spesa totale                                                                                                | 420000                               |                               |
| Disponibilità finanziaria 2003                                                                              | 20000                                |                               |
| Disponibilità finanziaria 2004                                                                              |                                      |                               |
| Disponibilità finanziaria 2005                                                                              | 400000                               |                               |
|                                                                                                    | Ok Annulla                           |                               |
| Operazione completata                                                                                       |                                      | internet                      |
|                                                                                                    | North Representation (Representation |                               |

In questa videata sono presenti i seguenti campi:

| Descrizione:                                   | va immessa la descrizione sintetica dell'intervento.                                                                                                    |
|------------------------------------------------|----------------------------------------------------------------------------------------------------|
| Somma di opere/Manutenzione<br>Straordinaria : | Spuntare questo campo se l'importo riportato<br>sotto fa riferimento alla somma di più opere<br>singolarmente di importo inferiore a 26.000€ o<br>se fa riferimento a lavori di manutenzione<br>straordinaria singolarmente di importo inferiore<br>a 300.000€. |
| Codice programma RPP:                          | inserire l'eventuale riferimento al programma di bilancio.                                                                                                    |
| Tipo intervento:                               | Scegliere dalla tabella, che si evidenzia cliccando sulla freccia, il tipo di intervento.                                                                                                    |

| Tipologia di intervento:       | Scegliere dalla tabella, che si evidenzia         |
|--------------------------------|---------------------------------------------------|
|                                | cliccando sulla freccia, il tipo di intervento    |
|                                | (lavoro, project financing, concessione).         |
| Categoria opera:               | Scegliere dalla tabella, che si evidenzia         |
|                                | cliccando sulla freccia, la categoria dell'opera  |
| Priorità:                      | Inserire un numero da 1 a 9 indicante la priorità |
|                                | dell'opera (1 opera prioritaria)                  |
| Conformità urbanistica:        | Scegliere dalla tabella, che si evidenzia         |
|                                | cliccando sulla freccia, il tipo di conformità.   |
| Conformità ambientale:         | Scegliere dalla tabella, che si evidenzia         |
|                                | cliccando sulla freccia, il tipo di conformità.   |
| Altra conformità:              | Inserire un'eventuale altra conformità ottenuta.  |
| Analisi fattibilità:           | Scegliere dalla tabella, che si evidenzia         |
|                                | cliccando sulla freccia, la voce pertinente.      |
| Progetto preliminare:          | Scegliere dalla tabella, che si evidenzia         |
|                                | cliccando sulla freccia, la voce pertinente.      |
| Anno previsto fine lavori:     | Inserire l'anno stimato per la fine lavori.       |
| Spesa totale:                  | Inserire l'importo stimato della spesa totale.    |
| Importo già finanziato         | Contiene la somma degli importi già finanziati    |
|                                | in anni precedenti                                |
| Disponibilità finanziaria 200x | Inserire l'importo di finanziamento per l'anno.   |
| Disponibilità finanziaria 200x | Inserire l'importo di finanziamento per l'anno.   |
| Disponibilità finanziaria 200x | Inserire l'importo di finanziamento per l'anno.   |
| Disp. finanziaria extraperiodo | Inserire la somma degli importi di                |
|                                | finanziamento per gli anni successivi             |
|                                | manziamento per Sir anni successivi.              |

## 3.4 OPERE CON AREA DI INSERIBILITA'

Selezionando la voce "Opere con area di inseribilità ma senza finanziamenti" si entra in videate simili alle precedenti; la differenza sostanziale è costituita dal fatto che i finanziamenti esposti non sono tutti certi.

| File Modifica Visualizza Preferiti Strumenti ?                                        | or - coupering - you npo - ser i nerodon socinet e |                               |
|---------------------------------------------------------------------------------------|----------------------------------------------------|-------------------------------|
| 4-Indetro • → - ③ ④ ▲ @Cerca @Preferiti ④ 월- 글 ⑤                                      | - 🖃 😼                                              |                               |
| Indirizzo 👜 http://www.provincia.tn.it/statistica/Autoritàpiani/Lavoro.asp7AI=20038AF | =20058Prog=9068Tipo=18AV=1                         | ▼ ⊘Vai Collegamenti *         |
| Programma generale delle opere pubbliche<br>Ente: COMUNE DI                           |                                                    | Periodo: 2003-2005<br>Utunta: |
| Opere con finanziamenti                                                               |                                                    |                               |
| Descrizione                                                                           | Attuazione del P.U.T.                              | <u>×</u>                      |
| Opene/manutenzione straordinaria<br>minore 300.000 C                                  |                                                    |                               |
| Codice programma RPP                                                                  | 010114                                             |                               |
| Tipo intervento                                                                       | 1 - Nuova costruzione                              | -                             |
| Categoria opera                                                                       | 1 - Stradali viabilità                             | -                             |
| Priorità                                                                              | 7                                                  |                               |
| Conformità urbanistica                                                                | 1 - ottenuta                                       |                               |
| Conformità ambientale                                                                 | 1 - ottenuta                                       |                               |
| Altra conformità                                                                      |                                                    |                               |
| Analisi fattibilità                                                                   | 1 - Esistente                                      |                               |
| Progetto preliminare                                                                  | 1 - Esistente                                      | -                             |
| Anno previsto ultimazione lavori                                                      | 2007                                               |                               |
| Spesa totale                                                                          | 420000                                             |                               |
| Disponibilità finanziaria 2003                                                        | 20000                                              |                               |
| Disponibilità finanziaria 2004                                                        |                                                    |                               |
| Disponibilità finanziaria 2005                                                        | 400000                                             |                               |
|                                                                                       | Ok Annulla                                         |                               |
|                                                                                       |                                                    |                               |
|                                                                                       |                                                    | <u>×</u>                      |
| Dperazione completata                                                                 |                                                    | S Internet                    |
| 🕽 Start 🛛 🧶 🖏 🚮 🥔 🖉 🎯 Adriano Gaghi - In 🔤 SISTEMI INFORM                             | Programma_Plurie Phttp://www.pro                   | Safe 🖉 🛄 🤤 💋 13.11            |

4. Selezionando la voce "Delibere" si inseriscono gli estremi delle delibere che hanno approvato il piano e delle successive che lo hanno modificato. Ogni modifica apportata agli interventi mantiene traccia della delibera che li ha generati.

| http://www.provincia.tn.it/statistica/Autoritàpiani/Delibere.asp?AI=20036AF=20036AF=2005&Ins=ok - Microsoft Internet Explorer fornito d |         |              | _ 8 ×                |
|----------------------------------------------------------------------------------------------------|---------|--------------|----------------------|
| le Modfica Visualizza Preferiti Strumenti ?                                                                                             |         |              |                      |
| -Indetro • → • ② ② 집 ③Cerca ⊡Prefenti ③ 집• 글• ③ • ⊟ >                                                                                   |         |              |                      |
| dirizzo 👜 http://www.provincia.tn.t/statistica/Autoritàpiani/Delibere.asp?AI=20038AF=20058Ins=ok                                        | • 0     | Vai Colleg   | amenti <sup>30</sup> |
| Programma generale delle opere pubbliche                                                                                                |         |              | -                    |
|                                                                                                    |         |              |                      |
| Utente<br>Radita IVA este                                                                                                    |         |              |                      |
| Denominazione ente                                                                                                    |         |              |                      |
| Piano 2003 - 2005                                                                                                    |         |              |                      |
|                                                                                                    |         |              | - 8                  |
|                                                                                                    |         |              |                      |
|                                                                                                    |         |              |                      |
| Data                                                                                                    |         |              |                      |
| Tipo 1 - Delibera di giunta 💌                                                                                                    |         |              |                      |
| Ok Annulla                                                                                                    |         |              |                      |
|                                                                                                    |         |              |                      |
| lacarimanta nuova dalihana                                                                                                    |         |              |                      |
| Forma all'elenco piani                                                                                                    |         |              |                      |
|                                                                                                    |         |              |                      |
|                                                                                                    |         |              |                      |
|                                                                                                    |         |              |                      |
|                                                                                                    |         |              |                      |
|                                                                                                    |         |              |                      |
|                                                                                                    |         |              |                      |
|                                                                                                    |         |              |                      |
|                                                                                                    |         |              |                      |
|                                                                                                    |         |              |                      |
|                                                                                                    |         |              |                      |
|                                                                                                    |         |              |                      |
|                                                                                                    |         |              |                      |
|                                                                                                    |         |              |                      |
| Operazione completata                                                                                                    | interne |              | 122554-531 et        |
|                                                                                                    | Ph / A  | 100 - CO - C |                      |

Nello specifico si dovrà immettere:

| Numero: | Numero delibera                                      |
|---------|------------------------------------------------------|
| Data:   | Data delibera                                        |
| Tipo:   | Tipo di delibera (Delibera di giunta o di consiglio) |

Le funzioni di stampa disponibili permettono di predisporre gli allegati per il Bilancio previsti dalla normativa suddivisi nelle varie schede. La funzione "Stampa" prepara una stampa di tutti i dati relativi agli interventi inseriti.